# Welch Allyn Service Tool

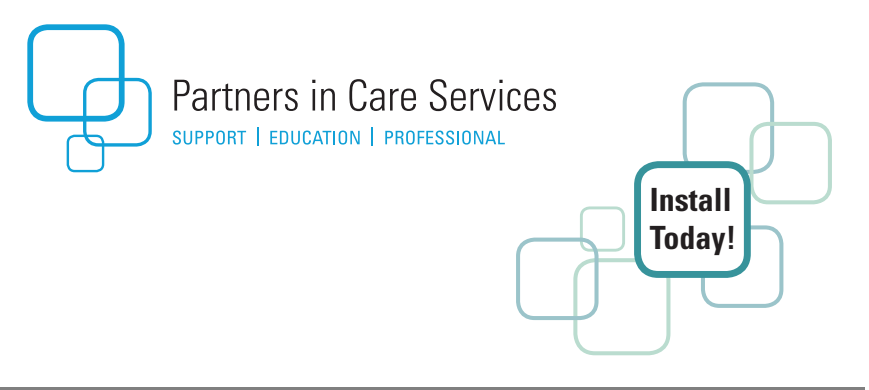

# Installation and Configuration Guide

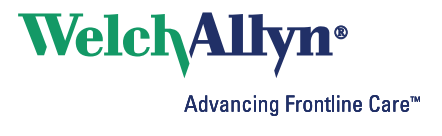

© 2019 Welch Allyn. All rights are reserved. To support the intended use of the product described in this publication, the purchaser of the product is permitted to copy this publication, for internal distribution only, from the media provided by Welch Allyn. No other use, reproduction, or distribution of this publication, or any part of it, is permitted without written permission from Welch Allyn.

Welch Allyn assumes no responsibility for any injury to anyone, or for any illegal or improper use of the product, that may result from failure to use this product in accordance with the instructions, cautions, warnings, or statement of intended use published in this manual.

Welch Allyn is a registered trademark of Welch Allyn.

Software in this product is Copyright 2019 Welch Allyn or its vendors. All rights are reserved. The software is protected by United States of America copyright laws and international treaty provisions applicable worldwide. Under such laws, the licensee is entitled to use the copy of the software incorporated with this instrument as intended in the operation of the product in which it is embedded. The software may not be copied, decompiled, reverse-engineered, disassembled, or otherwise reduced to human perceivable form. This is not a sale of the software or any copy of the software; all right, title, and ownership of the software remain with Welch Allyn or its vendors.

For information about any Welch Allyn product, contact Welch Allyn Technical Support: www.welchallyn.com/about/company/locations.htm.

DIR 80016783 Ver. D Revision date: 2019-07

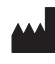

Welch Allyn, Inc. 4341 State Street Road Skaneateles Falls, NY 13153-0220 USA

www.welchallyn.com

EC REP

Regulatory Affairs Representative Welch Allyn Limited Navan Business Park Dublin Road Navan, County Meath Republic of Ireland

Printed in USA

WelchAllyn<sup>•</sup>

## Contents

| 1 - Introduction                               | 1            |
|------------------------------------------------|--------------|
| Product overview                               | 1            |
| Editions                                       | 1            |
| Purpose                                        | 2            |
| 2 - Installation                               | 4            |
| System requirements                            | <del>ب</del> |
| Network requirements                           |              |
| Service software IT setup                      | 5            |
| Before you begin                               | 6            |
| USB driver                                     | 7            |
| RNDIS driver (Connex Spot Monitor only)        | 7            |
| Installation overview                          | 7            |
| Download and install the service tool          | 8            |
| Installation continued: USB driver             | 9            |
| Installation continued: PartnerConnect® (RSDS) | 10           |
| Installation continued: RNDIS driver           | 12           |
| Final steps                                    | 13           |
| 3 - Operation                                  | 14           |
| Starting the service tool                      | 14           |
| Activating a feature or license                | 14           |
| Activate through the simple user interface     | 15           |
| Activate through the Administration menu       | 16           |
| Troubleshoot the activation                    | 17           |
| Accessing the service tool                     | 18           |
| Log on for the first time                      | 18           |
| Configuring the service tool                   | 19           |
| Disable the simple user interface              | 19           |
| Enable clinician access without logon          | 19           |
| Running the service tool                       | 20           |
| Getting additional information                 | 20           |

| 4 - Uninstalling applications | 21 |
|-------------------------------|----|
|                               |    |

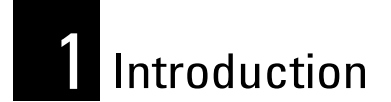

## **Product overview**

This guide describes how to install the Welch Allyn Service Tool, a software application that clinicians and technical service personnel can use to manage and maintain supported Welch Allyn products.

This guide is written for system administrators and others with a background in information technology.

### Editions

The service tool is available in the following editions:

- **Standard unlicensed**: Accompanies your monitor. This edition provides basic access to device information and firmware updates.
- Licensed (Gold): Required to perform complete functional verification and calibration. This edition requires a license. For more information about acquiring this license, contact Welch Allyn.
  - **Note** To qualify for the Gold license, you must attend a Welch Allyn technical training course or complete online training for your devices.

#### Purpose

You can use the service tool to do the following:

- **Install updates and upgrades**. The service tool can read the firmware version for each module and check for available updates or upgrades.
- **Review monitor information**. When connected to the monitor, the service tool lists installed modules, installed firmware and hardware versions, warranty and repair information, status, and usage history.
- Receive notifications when periodic maintenance is needed. The service tool can help you manage and maintain your entire inventory of supported Welch Allyn products. Through the remote service function, the service tool can connect to Welch Allyn Customer Service. With this functionality you can automatically receive firmware updates and feature upgrades for your supported products, including software upgrades for the service tool.
- Create a work list. The work list provides information about service actions—referred to as work orders—that are waiting for you to perform on your maintained devices. Work orders may include periodic calibrations, upgrades, or license installations.
- **Schedule periodic maintenance**. You can use the service tool to set the service interval for each maintained device.
- View and save logs. You can download and save log files from the device for analysis to help diagnose and identify reported issues.
- **Create user accounts**. Administrators can create user accounts and set permission levels to control access to the features, allowing one group to perform administrative tasks and another to perform service tasks. Restricting access prevents the service tool from being used to make unauthorized changes on a connected device.
- **Perform functional verification**. You can use the service tool to test each component of the system to ensure that its performance meets design specifications. Functional verification is required to meet the periodic maintenance requirements. This feature is not supported for all products and requires the service tool Gold edition for each supported product.

• **Perform calibration verification**. The service tool can check any system requiring calibration and, if necessary, calibrate the monitor to match the design specifications. Calibration verification is required to meet the periodic maintenance requirements. This feature is not supported for all products and requires the service tool, Gold edition, for each supported product.

3

- **Recover devices**. In the rare case where a device can no longer boot because of corrupted firmware, the service tool can connect the device to Welch Allyn Technical Support to reinstall the firmware.
- **Extensible**. The service tool accepts new plug-ins to support future Welch Allyn products.

# 2 Installation

This chapter explains how to install the service tool and the other programs included with the service tool: USB driver, Remote Service Delivery System (PartnerConnect), and the RNDISdriver (for Connex Spot Monitor only).

| System requirements                            | 4  |
|------------------------------------------------|----|
| Service software IT setup                      | 5  |
| Before you begin                               | 6  |
| Installation overview                          | 7  |
| Download and install the service tool          | 8  |
| Installation continued: USB driver             | 9  |
| Installation continued: PartnerConnect® (RSDS) | 10 |
| Installation continued: RNDIS driver           | 12 |
| Final steps                                    | 13 |
|                                                |    |

## System requirements

- **Supported operating systems**: Windows XP with SP3, Windows 7, Windows 8.0, and Windows 8.1.
- Supporting software: .Net Framework 3.5
- **Processor**: 400 MHz Pentium processor or equivalent (minimum); 1GHz Pentium processor or equivalent (recommended).
- **RAM**: 1 GB (minimum); 2 GB (recommended).
- Hard disk: Up to 10 GB of available space may be required.
- CD ROM drive
- **Display**: 800 x 600, 256 colors (minimum); 1024 x 768 high color, 32-bit (recommended)
- **USB**: 2.0 (minimum)
- Internet connection: Required to download files.

## Network requirements

When you use the service tool to license or download firmware, network traffic travels over non-registered ports. You must open these ports for TCP/IP and UDP traffic on your PC or network firewall:

| Ports      | Description                       |
|------------|-----------------------------------|
| 5093, 5094 | Welch Allyn licensing server      |
| 5920       | Welch Allyn PartnerConnect server |

**Note** To open these ports, consult the Service software IT setup table below and your network administrator.

## Service software IT setup

| Installed Welch Allyn<br>service component                                           | Required outbound<br>network<br>Domain name<br>IP address<br>Port       | Service feature<br>description                                                                                                    |
|--------------------------------------------------------------------------------------|-------------------------------------------------------------------------|----------------------------------------------------------------------------------------------------|
| Welch Allyn Service Tool<br>(via Windows service<br>called<br>WelchAllynRSDSGateway) | welchallynsolutions.com<br>IP:209.202.167.28<br>HTTP/HTTPS port: 80/443 | Inbound - Used by<br>customers to receive<br>software/device<br>firmware upgrades.<br>Outbound - Used by<br>customers to send device<br>service information. |
|                                                                                      | IP:12.38.86.181<br>TCP port: 5094/5095                                  | Used to activate the<br>Service Tool and enable<br>device feature licenses.<br>(This IP address does<br>NOT respond to "ping.")                              |

| Installed Welch Allyn<br>service component                                | Required outbound<br>network<br>Domain name<br>IP address<br>Port                                                           | Service feature<br>description                                                                                                    |
|---------------------------------------------------------------------------|----------------------------------------------------------------------------------------------------|----------------------------------------------------------------------------------------------------|
| Connex Server<br>(via Windows service<br>called<br>WelchAllynRSDSGateway) | welchallynsolutions.com<br>IP:209.202.167.28<br>HTTP/HTTPS port: 80/443                                                     | Inbound - Used by<br>customers to receive<br>software/device<br>firmware upgrades.<br>Outbound - Used by<br>customers to send device<br>service information.             |
| Teamviewer Host                                                           | IP: multiple depending on<br>geographic location<br>Default TCP port: 80/443<br>(can be configured to use TCP<br>port 5938) | Used by Welch Allyn<br>Service personnel to<br>access a customer's<br>machine (with customer's<br>consent/permission) to<br>address device issues.                       |
| ConnexDashboard                                                           | https://connexdashboard.com<br>IP: 209.202.186.109<br>HTTP port: 443                                                        | Used by customers to<br>view the status of their<br>devices and deploy<br>firmware upgrades and<br>device configurations.<br>The portal requires prior<br>account setup. |
| RNDIS Driver                                                              | TCP: 139<br>UDP: 137, 138, 1900, 5353,<br>51996, 51997                                                                      | Port configuration for<br>RNDIS private networks.                                                                                                    |
| File outbound types                                                       | .log, .xml, .zip, .txt                                                                                                    |                                                                                                    |
| File inbound types                                                        | .tar.gz, .tar, .seq, .wsf, .pim,<br>.xml, *.txt, *.pdf                                                                      |                                                                                                    |

## Before you begin

All users must complete the following tasks before starting:

- Verify that this computer meets the hardware and software requirements listed in System requirements.
- Verify that you have administrator rights for the computer. The operating system will prompt you for Administrator credentials.

• Close all programs before starting the installation.

7

 If you have a previous version of the service tool installed on your PC, you can uninstall it as described in "Uninstalling applications" on page 21 or allow the Service Tool to uninstall it when you run the installation setup.

Note Attention Windows XP users

Elevated privileges do not exist in Windows XP. Based on articles from MS Technet and MSDN forums, elevated privileges, commonly known as "RUN AS ADMINISTRATOR," were not introduced in the MS Windows product line until the Vista and Server 2008 product lines. As a result, attempting to nstall the 1.8 version of the Welch Allyn Service Tool (WAST) without a functioning local XP Administrator account can prevent the WAST from connecting to the CSM with the right USB drivers and permissions.

Under XP, the 1.8 version of WAST will not install USB drivers properly unless the actual local to the machine administrator account is used to remove old software and drivers while installing the new version of WAST. Furthermore, using an account with "administrator equivalent" rights on the local machine isn't likely to work for two reasons: 1) some of the uninstall/install process calls inherit improper user rights in the environment, and 2) those process calls lack proper privileges in the registry and file locations during that installation process.

To align with Microsoft's XP lifecycle policy guidelines, Welch Allyn recommends using MS Windows version 7 and higher and ensuring that "RUN AS ADMINISTRATOR" is selected when running setup.exe from WAST 1.8.

Alternatively, if you must use XP, you must also use the local administrator account with the local administrator password.

### Installation overview

The installation download for the service tool, which supports a full suite of functional tests, consecutively installs the following programs:

USB driver

This program allows Welch Allyn devices to connect to a PC for testing.

#### PartnerConnect

This tool remotely monitors your Welch Allyn Platform systems and devices. It captures operating information (not clinical data) and periodically sends it to Welch Allyn. Welch Allyn then analyzes the information to assist in remotely troubleshooting a device or to automatically notify you about issues such as a need for equipment replacement.

8

#### RNDIS driver (Connex Spot Monitor only)

The Connex Spot Monitor and the Welch Allyn Service Tool interact via Ethernet over USB technology. This creates a network interface that can be assigned an IP address and otherwise treated as ordinary Ethernet hardware. This interface is used for the Connex Spot Monitor firmware upgrades.

#### Download and install the service tool

- 1. Log in as Administrator.
- Navigate to the Welch Allyn Service Tool website: www.welchallyn.com/en/service-support/service-center/servicetool.html.
- Scroll to the bottom of the screen and click **DOWNLOAD** under Service Tool Software.
- 4. Start Windows Explorer and open the WAST download.
- 5. Double-click **setup**. The installation package downloads, and the Welcome screen appears.
- Click Next. A Previous Versions screen appears with the following message: "Any previous versions of WAST will be uninstalled if you continue."
- 7. Click **Next**. The Select Installation Folder screen appears.

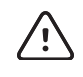

**Caution** You must use the default installation location. Failure to do so may may provide undesired results when you run the software.

8. Click **Next**. This accepts the default installation location. A Confirm Installation screen appears.

9. Click **Next**. Setup installs the Service Tool and displays a progress bar during installation. The Installation Complete screen then appears.

9

10. Click **Close**. Service tool installation is complete.

#### Installation continued: USB driver

The Setup program automatically starts the USB driver installation, and the Welcome screen appears.

- 1. Click Next. The Install Location screen appears.
- 2. Identify where you want to install the driver. The default location is as follows:

{ProgramDirectory}\Common Files\Welch Allyn\Drivers\

**Note** Your default location may differ slightly.

- Click Next. Setup displays a Ready-to-install screen, providing an opportunity to ensure that the settings are correct before proceeding.
- 4. Click **Install**. Setup installs the files you selected. The InstallShield Wizard Completed screen then appears.
- 5. Click Finish. The Installation Complete screen appears.
- 6. Click **Close**. The USB driver installation is complete.

10

## Installation continued: PartnerConnect<sup>®</sup> (RSDS)

The Setup program automatically starts the RSDS installation, and the Welcome screen appears.

- 1. Click **Next**. The License Agreement screen appears.
- 2. Accept the license agreement, and click **Next**. The Site Information screen appears.

| Welch Allyn RSDS Se                                                   | tup 🛛 🛛                                                                                                    |
|-----------------------------------------------------------------------|----------------------------------------------------------------------------------------------------|
| Site Information<br>Enter your site informa<br>Welch Allyn Platform ( | ition. This information will be attached to all WelchAllyn*<br>product records for registration and support. |
| Customer<br>* Serial Number:                                          |                                                                                                    |
| Organization/Facility<br>* Name:                                      |                                                                                                    |
| Location / Departmen<br>* Name:                                       | nt                                                                                                    |
| Address 1:                                                            |                                                                                                    |
| Address 2:<br>City:                                                   |                                                                                                    |
| State:                                                                | Zip / Postal Code:                                                                                           |
| * Region:                                                             |                                                                                                    |
| * Country:                                                            |                                                                                                    |
| InstallShield                                                         | (An asterisk (*) denotes a required field)                                                                   |
|                                                                       | < Back Next > Cancel                                                                                         |

3. In the serial number field, enter 1234567890.

4. Enter the rest of the information as shown in the next table. Information entered in this screen is attached to all Welch Allyn Platform product records.

11

| Field                       | Description                                                                                                    |
|-----------------------------|----------------------------------------------------------------------------------------------------|
| Organization/<br>Facility * | Enter the organization (customer) name.<br>Example: ABC Hospital System.                                                |
| Location/<br>Department *   | Enter the location code or the department name. Example: 3NW, ER, 7NTower. If HIS is used, enter the HIS location code. |
| Address 1 and 2             | Enter the street address or post office box.                                                                            |
| City                        | Enter the city of the organization location.                                                                            |
| State                       | Enter the state or province of the organization location.                                                               |
| Region *                    | Select the region of the organization location.                                                                         |
| Country *                   | Select the country of the organization location.                                                                        |

\* Required field.

- 5. Click **Next**. The Setup program displays the settings you selected, providing an opportunity to ensure that the settings are correct before proceeding.
- 6. Click **Next**. The InstallShield Wizard Complete screen appears.
- 7. Click **Finish**. The Installation Complete screen appears. You have successfully installed PartnerConnect.

#### Installation continued: RNDIS driver

The Setup program automatically starts the RNDIS driver installation, and the Welcome screen appears.

- 1. Click Next. The Install Location screen appears.
- 2. Identify where you want to install the driver. The default location is as follows:

{ProgramDirectory}\Common Files\Welch Allyn\Drivers\

**Note** Your default location may differ slightly.

- Click Next. Setup displays a Ready-to-install screen, providing an opportunity to ensure that the settings are correct before proceeding.
- 4. Click **Install**. Setup installs the files you selected. The InstallShield Wizard Completed screen then appears.
- 5. Click **Finish**. The Welch Allyn RNDIS Service Setup Welcome screen appears.
- 6. Click Next. Setup displays the Select Installation Folder screen.
- 7. Identify where you want to install the service. The default location is as follows:

```
\label{eq:programDirectory} \end{tabular} \label{eq:programDirectory} \end{tabular} \label{eq:programDirectory} \end{tabular} \label{eq:programDirectory} \end{tabular} \end{tabular} \end{tabular}
```

**Note** Your default location may differ slightly.

To save the RNDIS service in a different folder, either enter it in the field or click **Browse** and select a location.

- 8. Click **Next**. Setup displays a Confirm Installation screen.
- 9. Click Next. The Installation Complete screen appears.
- 10. Click Close. The RNDIS Service installation is complete,

## Final steps

After installing the Welch Allyn Service Tool, complete the following steps to check your installation:

- 1. Reboot your computer.
- 2. Log in as a standard user.
- 3. Plug in the device to the computer to test connectivity.
- 4. Enter Administrator credentials when the Service Tool prompts you.

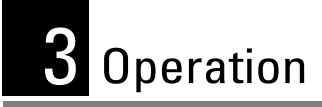

This chapter describes how to operate the service tool.

| Starting the service tool       | 14 |
|---------------------------------|----|
| Activating a feature or license | 14 |
| Accessing the service tool      | 18 |
| Configuring the service tool    | 18 |
| Running the service tool        | 20 |
| Getting additional information  | 20 |
|                                 |    |

## Starting the service tool

To start the service tool, go to the Windows Start menu, and select **All Programs** > **Welch Allyn** > **Welch Allyn Service Tool**. Either the simple user interface screen (page 15) or the main screen (page 16) appears, depending on the configuration.

## Activating a feature or license

When you purchase a licensed upgrade or option for a supported product, you also receive an authorization code from Welch Allyn. Use this code to activate the new feature(s). You can activate features through the simple user interface or through the Administration menu.

Before you begin, make sure you have the following:

- Computer (see System requirements).
- Welch Allyn medical device requiring a license upgrade.
- USB 2.0/5-pin Mini-B cable, gold, 6 feet.

### Activate through the simple user interface

 Go to the Windows Start menu, and select All Programs > Welch Allyn > Welch Allyn Service Tool. The simple user interface appears:

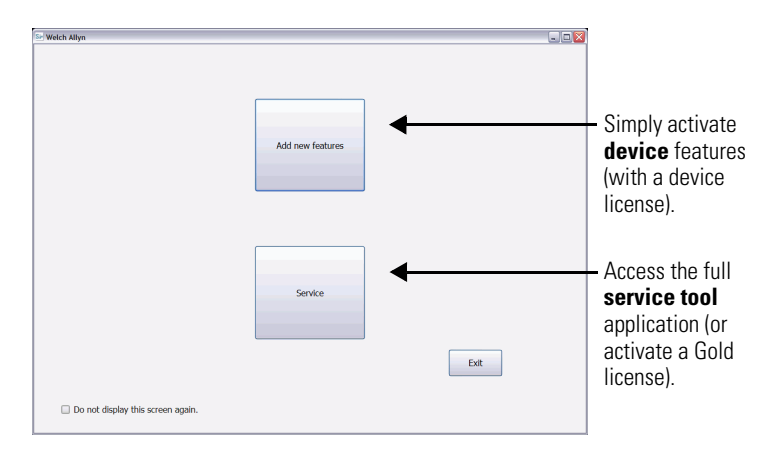

**Note** If this is not the screen you see, go to "Activate through the Administration menu" on page 16.

- 2. Click Add new features.
- 3. Follow the instructions on the screen. If activation fails, see "Troubleshoot the activation" on page 17.
- 4. When activation is complete, disconnect the USB cable from the device, and power down the device as described in its documentation.

### Activate through the Administration menu

 Go to the Windows Start menu, and select All Programs > Welch Allyn > Welch Allyn Service Tool. The main screen appears.

16

| Se Welch Allyn Service Tool   |                      |               |              |            |                         |           |
|-------------------------------|----------------------|---------------|--------------|------------|-------------------------|-----------|
| File Administration Help      |                      |               |              |            |                         |           |
|                               |                      |               |              | w          | elcome. Administrator   | Lon off   |
|                               |                      |               |              |            | Tuesday 2011/03/29 18:2 | 4 Log off |
| Device list Work              | list                 |               |              |            |                         |           |
|                               |                      |               |              |            |                         |           |
| To view device details, cli   | ck on the desired ro | w, and then c | lick Select. |            |                         |           |
|                               |                      |               |              |            |                         |           |
| Devices                       | Serial number        | Location      | Asset tag    | IP address |                         |           |
|                               |                      |               |              |            |                         |           |
|                               |                      |               |              |            |                         |           |
|                               |                      |               |              |            |                         |           |
|                               |                      |               |              |            |                         |           |
|                               |                      |               |              |            |                         |           |
|                               |                      |               |              |            |                         |           |
|                               |                      |               |              |            |                         |           |
|                               |                      |               |              |            |                         |           |
|                               |                      |               |              |            |                         |           |
|                               |                      |               |              |            |                         |           |
|                               |                      |               |              |            |                         |           |
|                               |                      |               |              |            |                         |           |
|                               |                      |               |              |            |                         |           |
|                               |                      |               |              |            |                         |           |
|                               |                      |               |              |            |                         |           |
|                               |                      |               |              |            |                         |           |
| Show Online and offline devic | es 🔹                 |               |              | Selec      | at                      |           |
|                               |                      |               |              |            |                         |           |
|                               |                      |               |              |            |                         |           |

**Note** If this is not the screen you see, go to "Activate through the simple user interface" on page 15.

- If prompted, log on. For details, see "Log on for the first time" on page 18.
- 3. Click **Administration** > **Install license**. The Install license screen appears.
- 4. Select Medical device license.
- Connect the USB cable to the mini-B USB port on the Welch Allyn device and the opposite end of the USB cable to the PC.
- 6. If the device is powered down, power it up.
- 7. If more than one device is connected, select the device you want to license from the list.
- 8. Under Connected and maintained devices, click the device and then click **Select**.

9. Enter the authorization code and then click **Activate**. The service tool displays a message verifying a successful activation.

If activation fails, see "Troubleshoot the activation" on page 17.

10. Power down the device as described in its documentation.

### Troubleshoot the activation

If the activation does not succeed, check the following, and try again:

- Make sure that you rebooted the device. A new license takes effect only after the device reboots.
- Confirm that you entered the correct authorization code.
- Check your Internet connection.
- Verify that the proper ports are open, as described in "Network requirements" on page 5.

If activation still does not succeed, contact Welch Allyn Technical Support for assistance.

## Accessing the service tool

#### Log on for the first time

- Go to the Windows Start menu and select All Programs > Welch Allyn > Welch Allyn Service Tool.
- 2. Click **Service**. The Login dialog displays, with ADMIN as the user ID. No password is required for the initial logon.
- 3. Click Log on.
- 4. Set a password for the ADMIN account:
  - a. From the drop-down menu, select **Administration** > **Manage accounts**.
  - b. Select ADMIN and click Edit.
  - c. Click **Change password**. The Change password dialog displays.
  - d. Enter a password in the **Enter new password** box, then confirm the password by entering it again in the **Re-enter password** box.
    - **Note** Record your password and save it in a safe place.
  - e. Click Save.

You can now use the service tool. For information about creating more user accounts, select **Help** > **Service Tool help** > **Menu options** > **Administration menu**.

## Configuring the service tool

#### Disable the simple user interface

You can configure the service tool to bypass the simple user interface when starting. If this interface is disabled, users must activate licenses from the Administration menu.

19

To disable the simple user interface, do one of these:

- On the simple user interface, select the **Do not show this** screen again check box.
- On the service tool's main screen, select Administration > Settings, and clear the Simple user interface check box.

#### Enable clinician access without logon

You can configure the service tool to allow Clinician functionality without logging on. (Biomed and Admin functionality always requires a log on.)

- 1. Log on as ADMIN.
- 2. Go to the service tool's main screen.
- 3. Select Administration > Settings.
- 4. Select the **Admin** tab.
- 5. Clear the **Require clinical log on** check box.
- 6. Click Save.
- 7. Restart the service tool.
- **Note** This setting takes effect only after the service tool restarts.

## Running the service tool

Before you begin, make sure you have your user ID and password.

**Note** The system administrator responsible for the service tool can provide the user ID and password. If you don't have an account, the administrator can create one.

Your account may not require a log in. Accessing Admin or Biomed functions always require a log in.

- Go to the Windows Start menu and select All Programs > Welch Allyn > Welch Allyn Service Tool.
- 2. (Optional) Click Service. The Login dialog displays.
- 3. Enter your user ID and password, and then click Log on.
  - Standard unlicensed edition features are now available.
  - Licensed (Gold) edition features are available, provided you have the following:
    - An installed Gold license.
    - A user account with the Biomed attribute.

## Getting additional information

The service tool includes help that you can use to learn more about the tool's features and functionality.

To access help, log in and select **Help** > **Service Tool help**.

# 4 Uninstalling applications

This chapter explains how to uninstall the service tool and the other programs included with the service tool.

To remove the service tool and the other programs included with the service tool—Welch Allyn USB driver, PartnerConnect (RSDS), and the Welch Allyn RNDIS driver:

- 1. Open the Control Panel using one of these methods:
  - Windows 8: Select 🚱 > Control Panel.
  - Windows 7: Select 👩 > Control Panel.
  - Windows XP: Select Start > Settings > Control Panel.

The Control Panel appears.

- 2. Open the Add or Remove Programs dialog using one of these methods:
  - Windows 8: Select Uninstall a program in the Programs and Features section.
  - Windows 7: Select Uninstall a program in the Programs section.
  - Windows XP: Select Add or remove programs.

Windows lists the programs on this computer.

3. Scroll to the following Welch Allyn programs.

22

|                                                                | Programs and Features                                                                                                    |                                                                                   |                                                                                                    |                                                               |                                                                                           | ×          |   |
|----------------------------------------------------------------|----------------------------------------------------------------------------------------------------|-----------------------------------------------------------------------------------|----------------------------------------------------------------------------------------------------|---------------------------------------------------------------|-------------------------------------------------------------------------------------------|------------|---|
| (e) → ↑ (m) + Control Panel + Programs + Programs and Features |                                                                                                    |                                                                                   | v                                                                                                    | 🖒 Search                                                      | Programs an                                                                               | d Features | p |
| Control Panel Home<br>View installed updates                   | Uninstall or change a program<br>To uninstall a program, select it from the list                                                                                                    | and then click Uninstall, Change, or                                              | Repair.                                                                                              |                                                               |                                                                                           |            |   |
| off                                                            | Organize 👻                                                                                                    |                                                                                   |                                                                                                    |                                                               |                                                                                           |            |   |
|                                                                | Name                                                                                                    | Publisher                                                                         | Installed On                                                                                         | Size                                                          | Version                                                                                   |            |   |
|                                                                | Chemos Power Management Diver<br>Chemos System Update<br>Ministra Uniter Update<br>Ministra Uniter Update<br>Weich Allyn PatraceConnect (SDSS)<br>Chemic Update Allyn PatraceConnect (SDSS)<br>Chemical Update Allyn PatraceConnect (SDSS)<br>Chemical Update Allyn | Lenovo<br>Welch Allyn<br>Welch Allyn<br>Welch Allyn<br>Welch Allyn<br>Welch Allyn | 2/22/2015<br>3/16/2015<br>2/22/2015<br>3/17/2015<br>3/17/2015<br>3/17/2015<br>3/17/2015<br>3/17/2015 | 17.8 MB<br>46.4 MB<br>249 KB<br>56.0 KB<br>1.10 MB<br>97.5 MB | 1.67.09.03<br>5.06.0027<br>16.2.19.7<br>1.9.11.0<br>1.9.7<br>1.0.3<br>1.0.0.0<br>1.7.0027 |            |   |
|                                                                | Currently installed programs To<br>8 programs installed                                                                                                    | tal size: 163 MB                                                                  |                                                                                                    |                                                               |                                                                                           |            |   |

- 4. Remove the programs, starting with Welch Allyn RSDS. For each program:
  - a. Select the program.
  - b. Click the uninstall option.

Windows launches the uninstall program.

- c. Follow the prompts to remove the program.
- **Note** Accept the default values on the Select Options screen.

To verify that the programs you deleted are removed:

1. Navigate to the uninstall screen.

Windows lists the programs on this computer.

2. Visually inspect to make sure that the programs you deleted no longer appear in the list of programs.

If the programs still appear in the program list, contact your IT department or workstation support and ask if there is anything on the network that prevents program removal.

In certain situations, programs external to Welch Allyn software may block uninstallation. If this is a possibility in your IT environment, contact your IT department to verify whether additional steps are required.

# Welch/Allyn<sup>°</sup>

Advancing Frontline Care™

80016783 Ver. D